1. All community college students must first create OpenCCC account

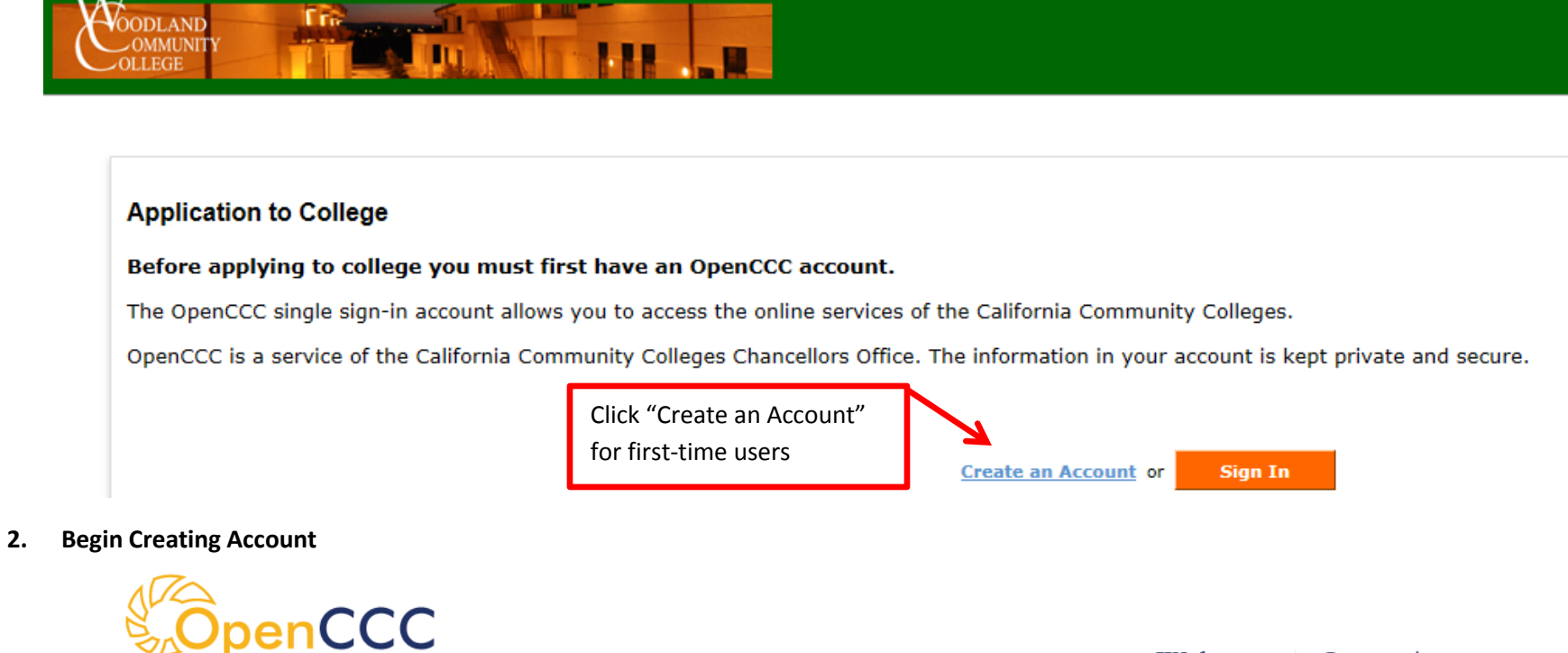

Welcome Create Account

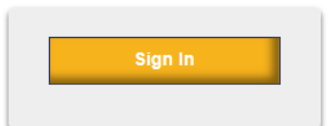

## Create Your OpenCCC Account

OpenCCC allows you to access California Community Colleges secure web applications.

#### You Must Have an Email Address

Google Gmail Yahoo Email

arise with a particular email provider

Microsoft Outlook

The California Community Colleges and OpenCCC will use email to send you important information. You will need to provide an email addres

Free email accounts are available from many sources:

Click "Begin Creating My Account"

Other Providers
Note: While all of the providers listed above have millions of users and are widely trusted to be reliable and secure, OpenCCC and the CCC Chancellor's Office do not endorse any particular email providers

All information is kept secure and private as explained in the Privacy Policy. By creating an OpenCCC account, you are agreeing to the terms and conditions of the Privacy Policy.

ing My Account or <u>Return to Sign In</u>

3. Complete all information (go through all 3 pages)

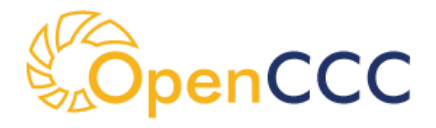

Welcome Create Account

| Legal Name              |                                                                        |
|-------------------------|------------------------------------------------------------------------|
| Enter your legal name a | as it appears on official documents such as your government issued ID. |
| First Name              |                                                                        |
|                         | Check this box if you do not have a first name                         |
| Middle Name             |                                                                        |
|                         | Check this box if you do not have a middle name                        |
| Last Name               |                                                                        |
| Suffix                  | None 🔽                                                                 |
| ⊖ Yes ○ No              | Do you have a previous name (such as a maiden name)?                   |
| Date of Birth           |                                                                        |

## Create Account Contact Information: Page 2 of 3

#### Email

Sign In

An email address is required for important messages, including information about college admission and registration. Please

| Email Address        |  |
|----------------------|--|
| Repeat Email Address |  |

### Telephone

Text messaging may be used by OpenCCC and individual colleges in situations such as account recovery, class cancelations, messages on your phone(s), please check the appropriate box(es).

Complete all information fields and click **Continue** at end of Page 2 of 3.

Sign In

## Create Account Security and Credentials: Page 3 of 3

#### Username and Password

To enable you to sign in later, you must choose a unique username for your account.

|                                          | Username<br>Password                                   | Minimum 6 characters (letters, numbers, sp<br>7 to 20 characters (letters and at least one of | number)                                                 | Don't forget to write<br>down your username and<br>password so you have it<br>for future use! |                                        |
|------------------------------------------|--------------------------------------------------------|-----------------------------------------------------------------------------------------------|---------------------------------------------------------|-----------------------------------------------------------------------------------------------|----------------------------------------|
|                                          | Repeat Password                                        | Be sure to record your username and     Please do not share your account wit                  | d password for later use.<br>h others, even family memb | pers.                                                                                         |                                        |
|                                          | Security PIN<br>For additional security, please<br>PIN | create a 4-digit Personal Identification Num                                                  | ber (PIN) for your account.                             | Enter your PIN twice to make sure you typ                                                     | e it correctly.                        |
| Complete all inform<br>Enter word or num | ation fields.<br>pers as shown in the p                | icture.                                                                                       | Enter the words abo                                     | 7 5 2 3<br>Ve:                                                                                | TCHA™                                  |
| Click Create                             | My Account or <u>Can</u>                               | cel at end of Page 3 of 3.                                                                    | -                                                       | Prive                                                                                         | top spam.<br>ead books.<br>icy & Terms |

4. Your OpenCCC account has now been created. YOU MUST CONTINUE IN ORDER TO COMPLETE AND SUBMIT YOUR APPLICATION

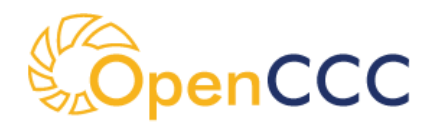

Welcome Create Account

| Sign In | Account Created                                                                                                    |                                                                       |
|---------|----------------------------------------------------------------------------------------------------|-----------------------------------------------------------------------|
|         | Your secure OpenCCC account has been created.<br>Please take a moment to ensure that you remember your username and password.<br>Next Step<br>Continue to a Secure CCC Application<br>Continue | Click "Continue" to go<br>on to complete your<br>application for WCC. |

#### 5. Start a New Application

| COODLAND<br>OMMUNITY<br>OLLEGE                                      |                                |                 |                   |     |
|---------------------------------------------------------------------|--------------------------------|-----------------|-------------------|-----|
|                                                                     | Welcome                        | <u>Sign Out</u> | My Applications   | Hel |
| I For your security always sign out before leaving.                 |                                |                 |                   |     |
| My Applications<br>Edit My OpenCCC Account  Start A New Application | Click "Start a<br>Application" | New             | Cambiar A Español |     |

6. Read over instructions on how to navigate the application pages and Start Application

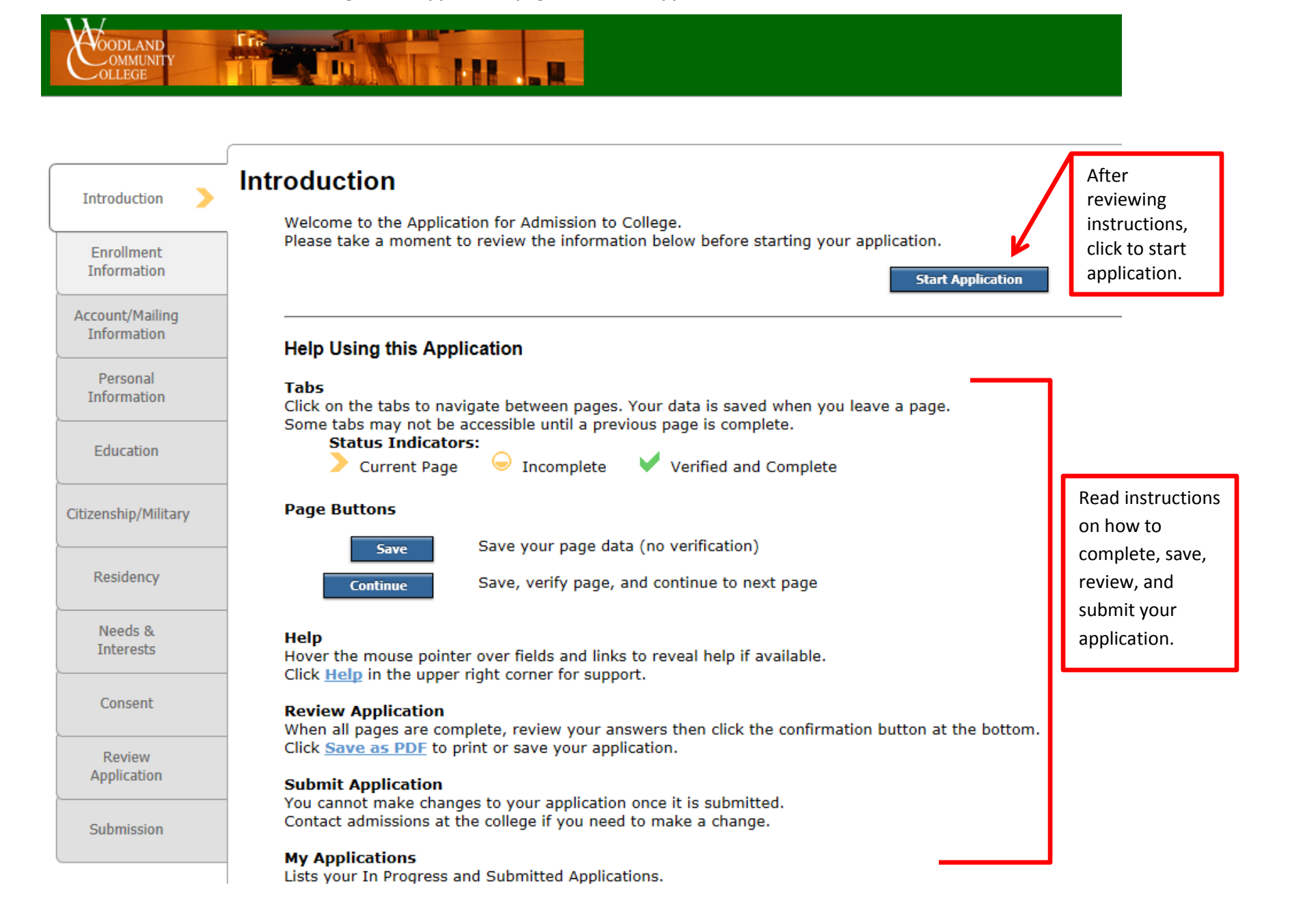

7. Complete information on all tabs for application

| Coodland<br>OMMUNITY<br>OLLEGE |                                                                     |         |                     |
|--------------------------------|---------------------------------------------------------------------|---------|---------------------|
|                                |                                                                     | Welcome | Sign Out   My Appli |
| Introduction                   | Enrollment Information                                              |         |                     |
| Enrollment >                   | Enrollment Information for Woodland Community College               |         |                     |
| Account/Mailing                | Term Applying For                                                   |         |                     |
| Information                    | Select                                                              |         | $\checkmark$        |
| Personal<br>Information        | Intended Major or Program of Study                                  |         |                     |
|                                | Select                                                              |         | $\checkmark$        |
| Education                      | Educational Goal                                                    |         |                     |
| Citizenship/Military           | Select                                                              |         | ~                   |
| Residency                      |                                                                     |         |                     |
| Needs &                        | Save                                                                |         |                     |
| Interests                      |                                                                     |         |                     |
| Consent                        | Complete information and go through each tab.                       |         |                     |
|                                | Some tabs may not be accessible until a previous page is completed  |         |                     |
| Review                         | some tabs may not be decessible until a previous page is completed. |         |                     |
|                                |                                                                     |         |                     |
| Submission                     |                                                                     |         |                     |

| Enrollment Information for Wood    | lland Community College                                         |              |                  |
|------------------------------------|-----------------------------------------------------------------|--------------|------------------|
| Term Applying For                  |                                                                 |              |                  |
| Select                             |                                                                 |              | Click M to       |
| Intended Major or Program of Study |                                                                 |              | drop-down menus. |
| Select                             |                                                                 | $\checkmark$ | L                |
| Educational Goal                   |                                                                 |              |                  |
| Select                             |                                                                 | ~            |                  |
| Save                               | Click either "Save" or<br>"Continue"<br>at the end of each tab. | Continue     |                  |

# 8. Review and Submit Application

|   | Consent     | <b>Review Application</b><br>When all pages are complete, review your answers then click the confirmation button at the bottom.                |
|---|-------------|----------------------------------------------------------------------------------------------------|
| ĺ | Review      | Click <u>Save as PDF</u> to print or save your application.                                                                                    |
|   | Application | Submit Application                                                                                                    |
| Ì | ·           | You cannot make changes to your application once it is submitted.                                                                              |
|   | Submission  | Contact admissions at the college if you need to make a change.                                                                                |
| l |             | My Applications                                                                                                    |
|   |             | Lists your In Progress and Submitted Applications.                                                                                             |
|   |             | View Application - View, print, or save your application on your personal computer<br>View Links & Opps - View special links and opportunities |
|   |             | Resume an In Progress Application                                                                                                    |
|   |             | Goto to the My Applications page by either:                                                                                                    |
|   |             | <ul> <li>Returning to the college's website to apply OR -</li> </ul>                                                                           |
|   |             | <ul> <li>Selecting the college and clicking Apply from CCCApply.org.</li> </ul>                                                                |
|   |             | Then, Click the <b>Resume</b> button to continue your application.                                                                             |
|   |             |                                                                                                    |

**TIP: You are able to begin your application and return at a later time to complete and submit.** Save all your information and then Sign out. You can later resume your application by going back to <u>WCC Apply Now page</u> and clicking on Step 1 "<u>Apply online at OpenCC</u>" link.

Click Sign In and enter your Username and Password for your OpenCCC account.

Once you sign in, you will be able to see any applications you have in progress.

| Resulte                                    | next to the ap                                    | oplication you want to con                          | nplete.                                 |               |             |
|--------------------------------------------|---------------------------------------------------|-----------------------------------------------------|-----------------------------------------|---------------|-------------|
| Application                                | 3                                                 |                                                     |                                         |               | Cambiar A l |
| Edit My Open                               | CCC Account                                       |                                                     |                                         |               |             |
|                                            |                                                   |                                                     |                                         |               |             |
|                                            |                                                   |                                                     | Start A New Application                 |               |             |
|                                            |                                                   |                                                     |                                         |               |             |
|                                            |                                                   |                                                     |                                         |               |             |
| Applications in Pr                         | ogress                                            |                                                     |                                         |               |             |
| Applications in Pr<br>If you have previous | ogress<br>ly started an application bu            | it not yet submitted it, you can resum              | e it or delete it at any time.          |               |             |
| Applications in Pr                         | ogress<br>ly started an application bu<br>College | It not yet submitted it, you can resum Current Page | e it or delete it at any time.<br>Begun | Last Modified | Action      |

9. Return to WCC APPLY NOW and complete Steps 2-5 for the New Student Registration Process. See you next semester!!